# **G** appjetty

# **USER MANUAL**

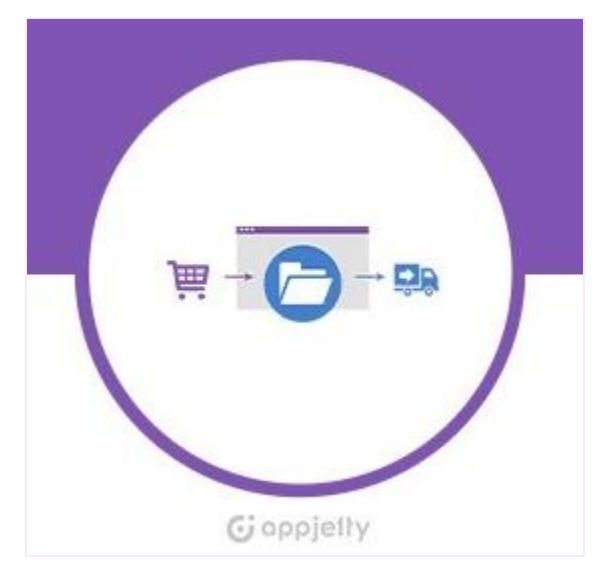

# Australia MyPost Shipping for WooCommerce

Version: 1.0.1

# **Compatibility:**

WordPress (4.1 to 5.7.x) WooCommerce (2.5 to 5.1.x)

# TABLE OF CONTENTS

# Introduction

Australia MyPost Shipping for WooCommerce and WordPress now enables small and medium-sized business owners like you to take their order-fulfillment to the next level and streamline the whole process. Keep up with the increasing on-demand shipments with our Australia MyPost that integrates with your WooCommerce backend seamlessly.

Our WooCommerce MyPost shipping module has features like CSV generation to handle bulk orders, order tracking, international & domestic configurations, custom rates, parcel creation, and more.

# **Benefits of Australia MyPost**

- Generate the CSV file for multiple orders
- > Keeps your customers informed about their orders with shipment tracking feature
- > Domestics & International shipment configurations
- > Custom Declaration configuration if the international shipments Custom Rates
- > Parcel Creation as per Australia MyPost Business guidelines

# **Pre-requisites**

Following points must be followed before starting installation:

- You should have an Administrator login for WordPress. Plugin supports WordPress version 4.1 to 5.5.x.
- You must have a valid License Key provided by AppJetty.
- For this plugin to work, it must be activated. Plugin supports WooCommerce version 2.5 to 4.3.x.

# Installation

# **Installation Steps**

To install this plugin manually, follow the below :

- Download the plugin from <u>www.appjetty.com</u>
- Upload the plugin folder to your /wp-content/plugins/ directory.
- Activate WordPress Australia MyPost from the Plugins menu within WordPress.

OR

| 💉 Plugins 📵 | Installed Plugins |
|-------------|-------------------|
| 👗 Users     | Add New           |
| 🖋 Tools     | Plugin Editor     |
| 🖬 Settings  |                   |

- To start with the installation, Log-in as Administrator into WordPress. Hover over 'Plugins' and click on 'Add New' to install the package.
- To upload the plugin, click on **'Upload Plugin'** button.

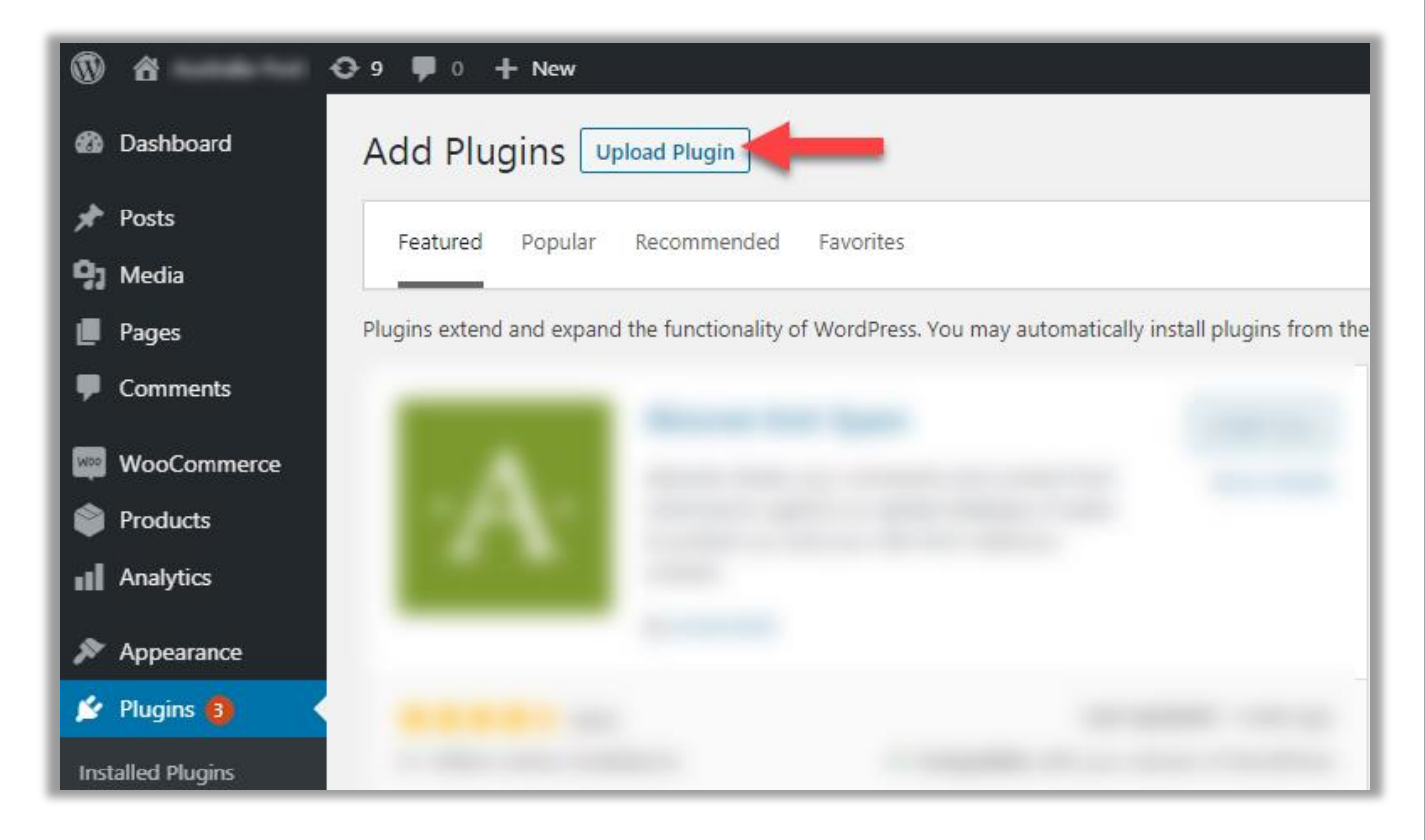

• Click on **'Choose File'** button to browse the zip file. After uploading package, click on the **'Install Now'** button to install the package.

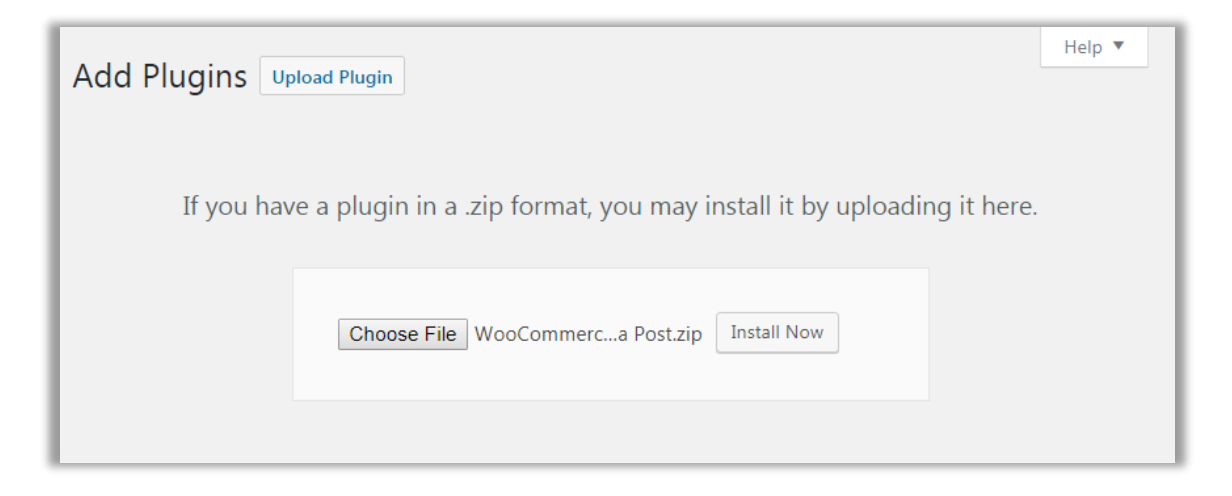

• Once the plugin is installed, you need to insert the valid license key to activate the Australia MyPost for WooCommerce.

# **Plug-in Configuration**

### Get activation key

• Get the activation key from Order Confirmation Mail.

OR

• Login to your AppJetty account, go to downloadable options and copy the activation key for the Australia MyPost for WooCommerce Plugin.

# **Activate your Plugin**

- After successful plugin installation, you need to validate your license and activate your **WordPress** Australia MyPost Shipping extension.
- To activate the plugin, navigate to WooCommerce → Settings → Shipping → WooCommerce MyPost Settings.

| (t) ô            | O 9 ♥ 0 + New                                                                                                    |
|------------------|----------------------------------------------------------------------------------------------------|
| 🖈 Posts          | WooCommerce / Settings / Shipping                                                                                                    |
| <b>9</b> 3 Media |                                                                                                    |
| 📕 Pages          | General         Products         Shipping         Payments         Accounts & Privacy         Emails         Integration         Advanced |
| Comments         | Shipping zones   Shipping options   Shipping classes   Woocommerce MyPost Settings                                                        |
| WooCommerce      | MyPost Business settings                                                                                                    |
| Dashboard        | Licence activation                                                                                                    |
| Orders 52        | Enter licence kov                                                                                                    |
| Coupons          |                                                                                                    |
| Customers        |                                                                                                    |
| Reports          |                                                                                                    |
| Settings         |                                                                                                    |
| Status           |                                                                                                    |
| Extensions       |                                                                                                    |

• Insert License activation key which is provided by the AppJetty and by clicking on the 'Activate' button, the **WooCommerce MyPost** will be activated.

# Configurations

# **Back End Configurations**

- Once the License activated, you will get the options for Australia MyPost Shipping. Please follow below steps to configure Australia MyPost plugin.
- Go to WooCommerce → Settings → Shipping and click on 'WooCommerce MyPost settings.'
- Here you will find the below options:

# **General Settings**

| <b>() (</b>      | 😋 9 🛡 0 🕂 New                     |                                |  |  |
|------------------|-----------------------------------|--------------------------------|--|--|
| 🖈 Posts          | WooCommerce / Settings / Shipping |                                |  |  |
| <b>9</b> ] Media |                                   |                                |  |  |
| Pages            | General settings                  |                                |  |  |
| Comments         | Enable MyPost                     | 🛿 🗹 Enable MyPost              |  |  |
| WooCommerce      |                                   |                                |  |  |
| Dashboard        | Label layout for parcel post      | International And Domestic CSV |  |  |
| Orders 52        |                                   |                                |  |  |

- Enable MyPost: By checking the 'Enable MyPost' box, you can enable the Australia MyPost for your store.
- Label Layout for Parcel Post: Select the CSV Layout for the Domestic or for both International CSV & Domestic CSV.

**Note:** Label Layout will be overridden based on Order shipping country.

# Sender Address Configuration

• Insert the following address details for Australia MyPost Business of the Sender:

| Sender Address Configuration         |   |                       |  |
|--------------------------------------|---|-----------------------|--|
| Shipper name (required)              | 0 | Johan Martin          |  |
| Shipper business name                | 0 | Mall                  |  |
| Address line 1 (required)            | 0 | 71 Cubbine Road       |  |
| Address line 2                       | 0 |                       |  |
| Address line 3                       | 0 |                       |  |
| Shipper suburb (required)            | 0 | TAMMIN                |  |
| Shipper state (required)             | 0 | Western Australia 🗸 🗸 |  |
| Warehouse postcode (required)        | 0 | 6409                  |  |
| Send From Phone Number<br>(required) | 0 | 9409292076            |  |

- o Shipper Name
- o Shipper Busines Name
- o Address Line 1, Line 2 & Line 3
- Shipper suburb (City name)
- Shipper State
- Warehouse postcode
- Sender Phone Number

### **Order Product Information**

• You can set the default dimensions, length (in cm) & weight (in kg) for the products, but in case if you did not add at the product level, the dimensions will be considered as the default values for the products which were added under the Order product information.

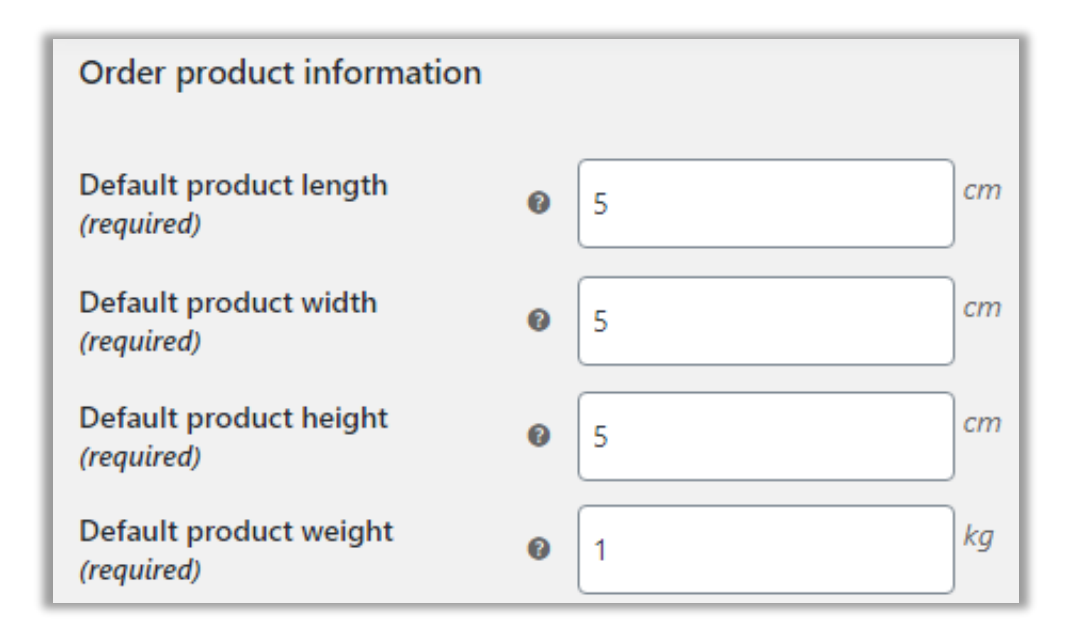

- **Default product length**: Insert the default length for the shipments in cm.
- **Default product height:** Insert the default height for the shipments in cm.
- **Default product width**: Insert the default width for the shipments in cm.
- **Default weight**: Insert the default weight (in kgs) based on selected unit in configuration.

# **Order Shipping Configuration**

- You can configure the order shipping for the MyPost Business as below:
  - **Domestic Item Packaging**: Select default item packaging method for domestic shipments. For domestic shipment, three methods are available:
    - > Own Packaging (allows max. 22 kgs per item)
    - > Australia Post Satchels (allows max. per item)
    - > Australia Post Box (allows 10 kgs per item)

| Order shipping configuration                             | ı |                        |
|----------------------------------------------------------|---|------------------------|
| Domestic Item Packaging                                  | 0 | Own Packaging 🗸 🗸      |
| International item Packaging                             | 0 | Own Packaging 🗸        |
| Domestic Item Delivery Service                           | 0 | Express Post ( EXP ) 🗸 |
| International item Delivery<br>Service                   | 0 | Standard ( STD ) 🗸 🗸   |
| Default Item Description                                 | 0 | Item handle carefully. |
| Additional Label Information                             | 0 | This is test Item.     |
| Signature on delivery                                    | 0 | ✓ Enable               |
| Extra cover                                              | 0 | ✓ Enable               |
| Cannot Be Delivered - Return<br>to Sender/Abandon Parcel | 0 | Return to sender 🗸 🗸   |

- International Item Packaging: Select default item packaging method for the international shipments. Options: **Own Packaging** (allows maximum 22 kgs per item).
- **Domestic Item Delivery Service**: Select default delivery service for domestic item shipment. Here two services are available: **Parcel Post(PP)** or **Express Post(EXP)**.
- International Item Default Delivery Service: Select default delivery service for international item shipment. Here three services are available: Standard(STD), Express(EXP) or Economy Air(AIR).
- **Default Item Description**: Insert the text for the Sender's description of the item.

- Additional Label Information: Insert the additional instructions or information that will be visible on the parcel's label.
- **Signature on delivery**: By checking the box, you are enabling the option of signature on the delivery.
  - **Note:** If order totals exceed \$500, it will automatically enable the Signature option.
- **Extra Cover**: By checking the box, you are enabling this option to add extra cover for the package or product.
- **Cannot Be delivered**: If parcel is not delivered, you can decide what is to be done with the parcel: **Return to Sender** or **Abandon Parcel**.

**Note:** If the 'Return to sender' option is selected, it will be done at sender's expense.

### **Custom Declaration Configuration**

- You can configure the Customer Declaration options:
  - **Custom Declaration Commercial Value**: By checking the box, you can enable the custom declaration in which shipping contents have commercial value.
  - **Default Parcel Contents Item Description**: Insert the default description for declaring the contents of the parcel.

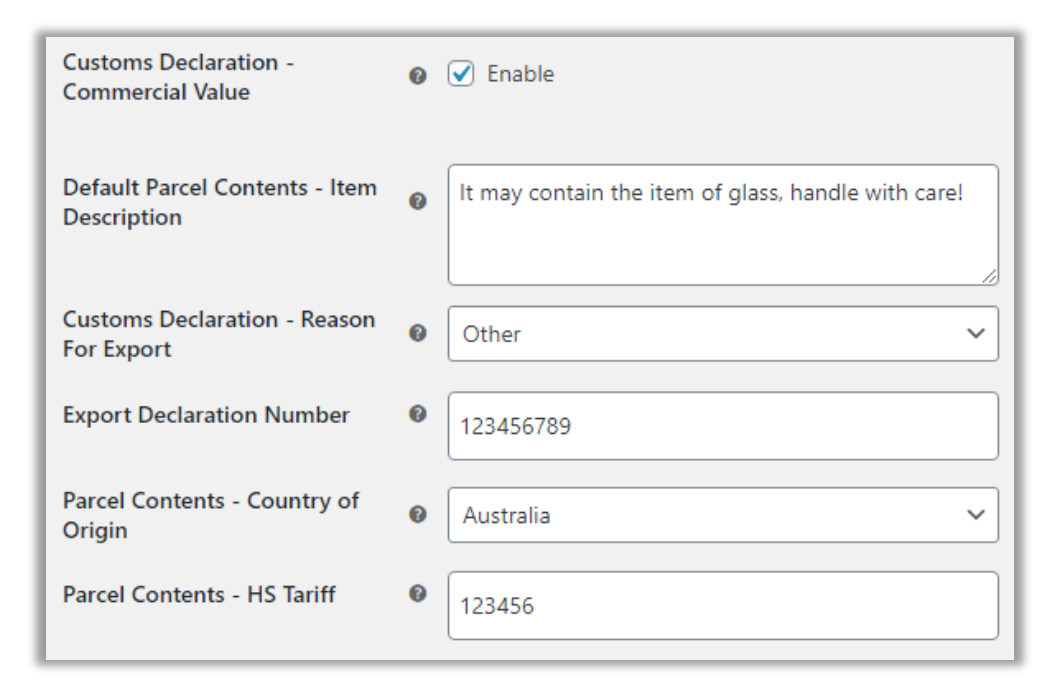

- Customs Declaration Reason for Export: Select the reason for export. The available reasons are: DOCUMENT, GIFT, RETURN, SALE\_OF\_GOODS, SAMPLE or OTHER.
- **Export Declaration Number**: If your parcel's contents are over **AUD 2000** in value, you must enter your 'Export Declaration Number' (formerly known as an 'Export Clearance Number') here.

**Note**: To know more about this, visit the Department of the Immigration and Border protection's Export declaration from here <u>page</u>.

• **Default Country of Origin**: Select the Country from where the goods are being sent.

**Note**: To find the ISO code, <u>visit</u> the International Organization for Standardization's website. <u>E.g.</u> if the goods are being sent from Australia but were manufactured in China, you would enter CN as the country of origin.

• **Default HS Tariff**: Define harmonized system tariff code for books.

<u>Note</u>: HS tariff numbers help customs to identify what is being sent, what duties apply and how to handle the goods. You can find your HS tariff number from the Department of Immigration and Border Protection's Tariff classification of goods from this <u>link</u>.

### **SMS & Email Tracking Configurations**

- You can enable the SMS and Email Tracking configuration by inserting the valid mobile no. & Email ID.
  - **Default Send Tracking Notifications Setting**: By checking the box, you can enable the tracking information for the mail.
  - **Default Send Tracking Email setting**: Insert the Email id on which you want to receive tracking email.

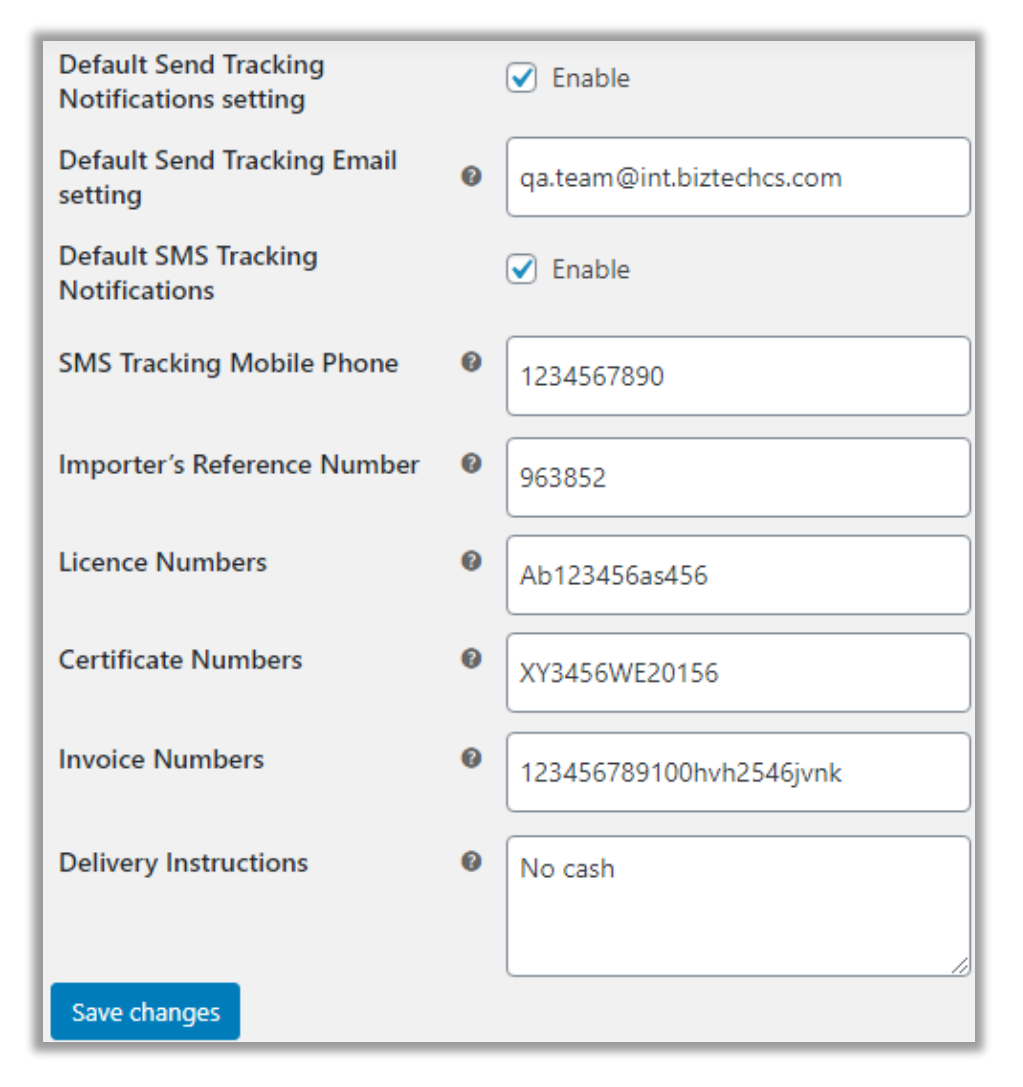

- Default SMS Tracking Notifications: By checking the box, you can enable SMS tracking notifications.
- SMS Tracking Mobile Phone: Insert the mobile no. on which you want to receive tracking messages.
- Import's Reference Numbers: Insert the Reference number for importers. (max 40 characters)
- **Certificate Numbers**: Insert your certificate number. (max 35 characters)
- License Numbers: Insert your license number. (max 35 characters)
- **Delivery Instructions**: Insert the additional message for parcel delivery.

Public

# **Customer's Order (Front)**

- Once all the configurations are saved, you can generate the CSV file of the customer's order.
- Like in this example, customer has ordered some products.

|            |           |                  | (          | Cart                                                                           |                           |
|------------|-----------|------------------|------------|--------------------------------------------------------------------------------|---------------------------|
|            |           | Product          | Price      | Quantity                                                                       | Subtotal                  |
| 0          | •         | Beanie with Logo | \$18.00    | 1                                                                              | \$18.00                   |
| 8          | <b>\$</b> | Belt             | \$55.00    | 1                                                                              | \$55.00                   |
| 0          | 1         | KR Test Tshirt   | \$100.00   | 1                                                                              | \$100.00                  |
| Coupon coo | de        | Apply coupon     |            |                                                                                | Update cart               |
|            |           | Ca               | art totals |                                                                                |                           |
|            |           |                  | Subtotal   | \$173.00                                                                       |                           |
|            |           |                  | Shipping   | Flat rate: \$20.00<br>Shipping to<br><b>6409, Australia.</b><br>Change address | Paul, Tomer Baser Justice |
|            |           |                  | Total      | \$193.00                                                                       |                           |
|            |           |                  |            | Proceed to o                                                                   | :heckout →                |

- Customer will checkout after inserting the address and contact details.
- Now, from the backend you can generate the CSV file which needs to be imported to MyPost dashboard.

# **Generate and Download CSV File**

To generate and download label for any order, navigate to WordPress Admin → WooCommerce →
 Orders and select the order from the list of orders.

| 🕅 🖍 Australia Post 🖸                         | 9 🗭 0 🕂 New                                                                                                    |                                  |            |
|----------------------------------------------|----------------------------------------------------------------------------------------------------|----------------------------------|------------|
| 🖈 Posts                                      | WooCommerce / Orders                                                                                                    |                                  |            |
| 9) Media<br>E Pages                          | Orders Add order                                                                                                    |                                  | _          |
| Comments     WooCommerce                     | All (61)     Processing (53)     On hold (6)     Failed (2)       Bulk Actions <ul> <li>Apply</li> <li>All dates</li> </ul> | ← Filter by registered customer  | ▼ Filter   |
| Dashboard                                    | Order                                                                                                    | Date                             | Status     |
| Orders 53<br>Coupons                         | #5360 Mikey Richard                                                                                                    | <ul> <li>2 hours ago</li> </ul>  | Processing |
| Customers<br>Reports                         | #5358 Alice James                                                                                                    | <ul> <li>3 hours ago</li> </ul>  | On hold    |
| Settings<br>Status                           | #5356 Kunjal Bhavsar                                                                                                    | Aug 17, 2020                     | Processing |
| Extensions                                   | #5355 Kunjal Bhavsar                                                                                                    | <ul> <li>Aug 17, 2020</li> </ul> | On hold    |
| <ul><li>Products</li><li>Analytics</li></ul> | #5353 Helvert Methu                                                                                                    | <ul> <li>Aug 5, 2020</li> </ul>  | Processing |

• Click on the order for which you want to generate the CSV file. By clicking on it, you will be redirected to the edit page of the order.

OR

- Click on **View** icon, the Order details popup will appear. By clicking on **Edit** button, the order details will open.
- In this way, you can generate a CSV file for the **single order**.

| <b>USER MANUAL: Australia N</b> | lyPost Shipping | For WooCommerce |
|---------------------------------|-----------------|-----------------|
|---------------------------------|-----------------|-----------------|

• To generate shipment, click on the **Generate MyPost CSV** button. The Shipping address must be there.

| WooCommerce / Orders / Edit Order                                                                                                    |                                                                                                    |                                                                                      |                        | Inbox                              | Orders                                                        | É<br>Stock                           | *<br>Reviews  |
|----------------------------------------------------------------------------------------------------|----------------------------------------------------------------------------------------------------|--------------------------------------------------------------------------------------|------------------------|------------------------------------|---------------------------------------------------------------|--------------------------------------|---------------|
| dit order Add order<br>Order #5360 details<br>Payment via Cash on delivery. Customer                                                        | IP: 106.222.79.101                                                                                                    |                                                                                      |                        | Order a                            | actions<br>se an action                                       | _                                    | •<br>•        |
| General       Date created:       2020-08-24       @       05       Status:       Processing       Customer:       Profile → View other ore | Mikey Richard<br>alisj101@gmail.com<br>71 Cubbine Road<br>TAMMIN Western Australia 6409<br>Australia<br>Email address:<br>etS d gal uwaw@gmail.com | Mikey Richard<br>alis.j101@gmail.c<br>71 Cubbine Road<br>TAMMIN Westerr<br>Australia | om<br>n Australia 6409 | MyPost<br>Gener                    | t CSV Details<br>rate MyPost CS                               | v                                    | Jpdate        |
| admin (#1 – developer1.test@gmail.com)                                                                                                    | Phone:<br>7600149582                                                                                                    | Cost Ob                                                                              | - Total                | Order r<br>Payme<br>Order<br>payme | notes<br>ent to be made<br>status changed<br>ent to Processir | upon deliver<br>d from Pendin<br>ng. | <b>▲</b><br>g |
| Beanie with Logo<br>SKU: Woo-beanie-logo                                                                                                    |                                                                                                    | €051 €17                                                                             | ₹18.00                 | August                             | 24, 2020 at 5:27 ;<br>e 🛛                                     | am <u>Delete note</u>                |               |
| SKU: woo-belt                                                                                                    |                                                                                                    | ₹55.00 × 1                                                                           | ₹55.00                 | Private                            | e note 🔉                                                      | Add                                  | /ii           |

- If the ordered product has no weight, height, width, length assigned, the default weight, height, width, length will be considered to generate the MyPost CSV file.
- By generating the CSV file, the parcels will be generated based on the Order items and Item packaging type and delivery services.

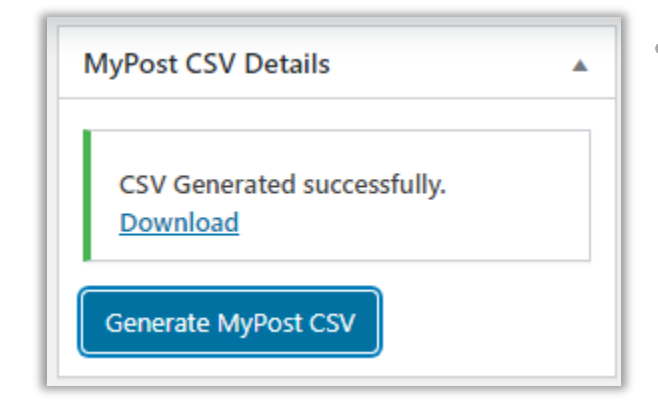

 Once you have successfully generated the shipment, you get **Download** button and by clicking on it, you can download the label for the specific order.

# **Generate CSV for multiple orders**

- You can also generate CSV for multiple shipments at a time by selecting the multiple orders. Navigate to **WooCommerce** → **Order Listing**. Select all the orders for which you want to generate CSV.
- Then click on the bulk actions drop down and select 'Download MyPost CSV'.

| 🕅 🏠 Australia Post 🕤 | 🕽 9 🗭 0 🕂 New                                                                                                    |                                                                                                    |            |  |  |
|----------------------|----------------------------------------------------------------------------------------------------|----------------------------------------------------------------------------------------------------|------------|--|--|
| 📌 Posts              | WooCommerce / Orders                                                                                                    |                                                                                                    |            |  |  |
| 9 Media              |                                                                                                    |                                                                                                    |            |  |  |
| 📕 Pages              | Orders Add order                                                                                                    |                                                                                                    |            |  |  |
| Comments             | All (61)   Processing (53)   On hold (6)   F                                                                                                    | ailed (2)                                                                                                    |            |  |  |
| 👐 WooCommerce        | Bulk Actions     Apply     All dates     Filter by registered customer     Filter                                                                                                    |                                                                                                    |            |  |  |
| Dashboard            | Bulk Actions       Move to Trash       Date       Status                                                                                                    |                                                                                                    |            |  |  |
| Coupons              | Change status to processing<br>Change status to on-hold<br>Change status to completed                                                                                                    | e status to processing<br>e status to on-hold<br>e status to completed to the status to completed to the status to complete to the status to complete to the status to the status to the statu |            |  |  |
| Customers Reports    | Download MyPost CSV       Image: state state | <ul> <li>6 hours ago</li> </ul>                                                                                                    | On hold    |  |  |
| Settings<br>Status   | ✓ #5356 Kunjal Bhavsar                                                                                                    | <ul> <li>Aug 17, 2020</li> </ul>                                                                                                    | Processing |  |  |
| Extensions Products  | ✓ #5355 Kunjal Bhavsar                                                                                                    | <ul> <li>Aug 17, 2020</li> </ul>                                                                                                    | On hold    |  |  |

- Once you Click on Download MyPost CSV option from "Bulk Actions" dropdown option, the orders will be differentiated based on the Domestic or international orders. It will parallelly try to generate the CSV for the selected orders.
- If the CSV is generated successfully, then there will be a success message displayed along with Download CSV Link. But if there is an error in generating CSV, you will get the error message with the order id that's causing the error.

**Note**: The CSV files which you have generated and downloaded here will be similar to Australia MyPost Business CSV file samples.

# Log in to MyPost Business

| Log in to MyPost Business                          |
|----------------------------------------------------|
| Enter your details to log in to your account.      |
| Email address                                      |
| Password                                           |
| Forgot password?                                   |
| Log in                                             |
| Don't have an account? Sign up for MyPost Business |
| POST                                               |

• Once the CSV file is generated, you will need to import that file to Australia MyPost Business.

• From the dashboard, you can manage your MyPost Business details and the data.

|               | ST      |         |       |                                                                                                    |                  | 1000 | ~ |
|---------------|---------|---------|-------|----------------------------------------------------------------------------------------------------|------------------|------|---|
| Dashboard     | Orders  | History | Track | Address book                                                                                                    | Settings         |      |   |
| Overvlew      | Wel     | come,   |       |                                                                                                    |                  |      |   |
| Packaging     |         |         |       |                                                                                                    |                  |      | × |
| Send and Save |         |         |       | New savi                                                                                                    | ngs bands from 2 | 27th |   |
| Offers        |         |         |       | June                                                                                                    |                  |      |   |
| Support       | Support |         |       | We're introducing Band 5 to give you higher savings when you<br>send 320 qualifying parcels in an 8-week period. Band 1 will<br>now give you access to savings when you send 8 or more<br>qualifying parcels in an 8 week period.<br>Find out more |                  |      |   |
|               |         |         |       |                                                                                                    |                  |      |   |

- click on the Orders option from where you can import the CSV files.
- By clicking on the Orders, you will be navigated to Orders page. Here you can see the list of the orders.

|                                                                                                    |                   |        |                  | ~           |
|----------------------------------------------------------------------------------------------------|-------------------|--------|------------------|-------------|
| Dashboard Orders History Track Addr                                                                        | ess book Settings |        |                  |             |
| Orders                                                                                                    | Bulk imp          | port   | Add an order     |             |
| Select all                                                                                                 |                   | Delete | Pay & print (    | 0)          |
| Delivering to                                                                                              | Date added Pa     | arcels | Cost             |             |
| <ul> <li>Helvert Methu<br/>Sanskardham society 73 MANOR CLOSE DODDINGTON LN6<br/>UNITED KINGDOM</li> </ul> | 17/08/20          | 1      | \$93.85          | <u>Edit</u> |
| Helvert Methu Sanskardham society 73 MANOR CLOSE DODDINGTON LN6 UNITED KINGDOM                             | 17/08/20          | 1      | <b>\$</b> 181.85 | <u>Edit</u> |
| Helvert Methu     Sanskardham society 73 MANOR CLOSE DODDINGTON LN6     UNITED KINGDOM                     | 17/08/20          | 1      | \$194.65         | <u>Edit</u> |

• To import the CSV files, click on the Bulk Import button. By clicking on it, you will be navigated to Import bulk orders page. From here, you can see the instructions before importing the CSV files.

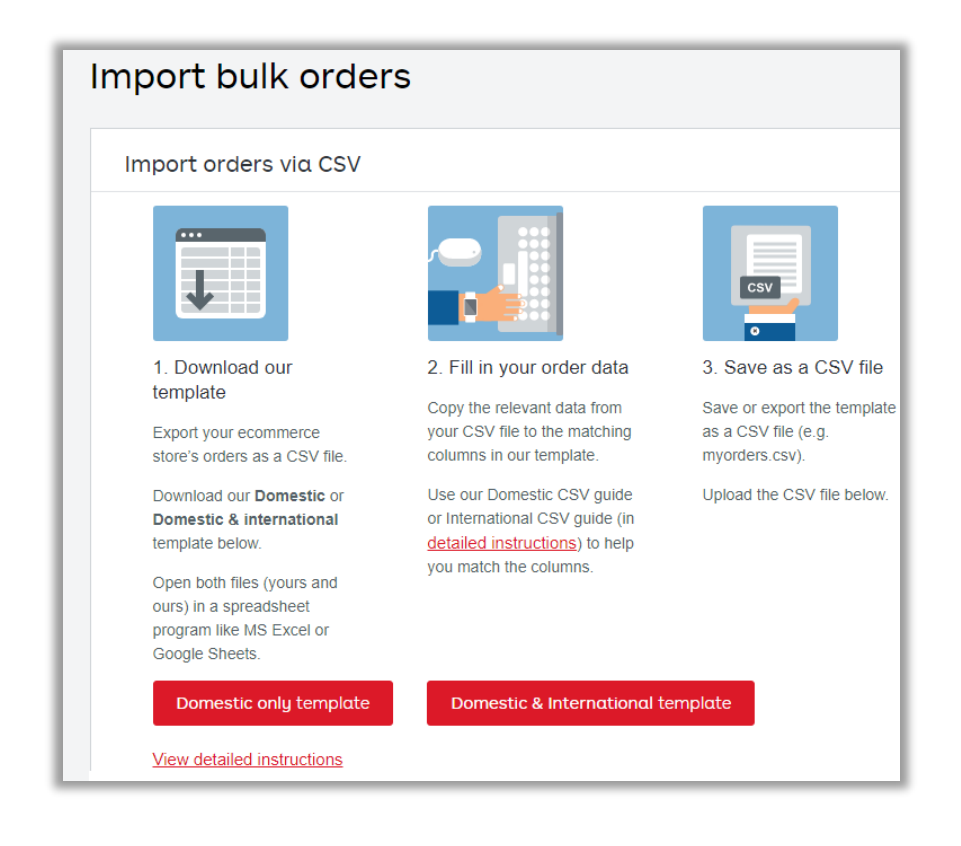

UMP/BIZ/G1

<u>Note</u>: You must import the CSV file as per the instruction and as per the Domestic only and Domestic & International sample templates. And if you generated the CSV file using the AppJetty's MyPost Business plugin, the CSV file will be generated as per the sample files of the Australia MyPost Business only. So, you will not need to modify the CSV files at all.

• By scrolling down, you will find the option to import the CSV file(s). Select the CSV file from the local drive where you have downloaded from the WordPress backend.

|     | Upload your CSV file he | ere              |
|-----|-------------------------|------------------|
| csv |                         | Choose your file |
|     |                         |                  |

- After selecting the CSV file, you will get the **Import Orders** button. By clicking on it, the file will be imported.
- If there will be any error, you will get the Error message and get the mail with the Order Id with relevant error details. But if there is no error, the CSV file will be imported, and you can check into the list of Orders.

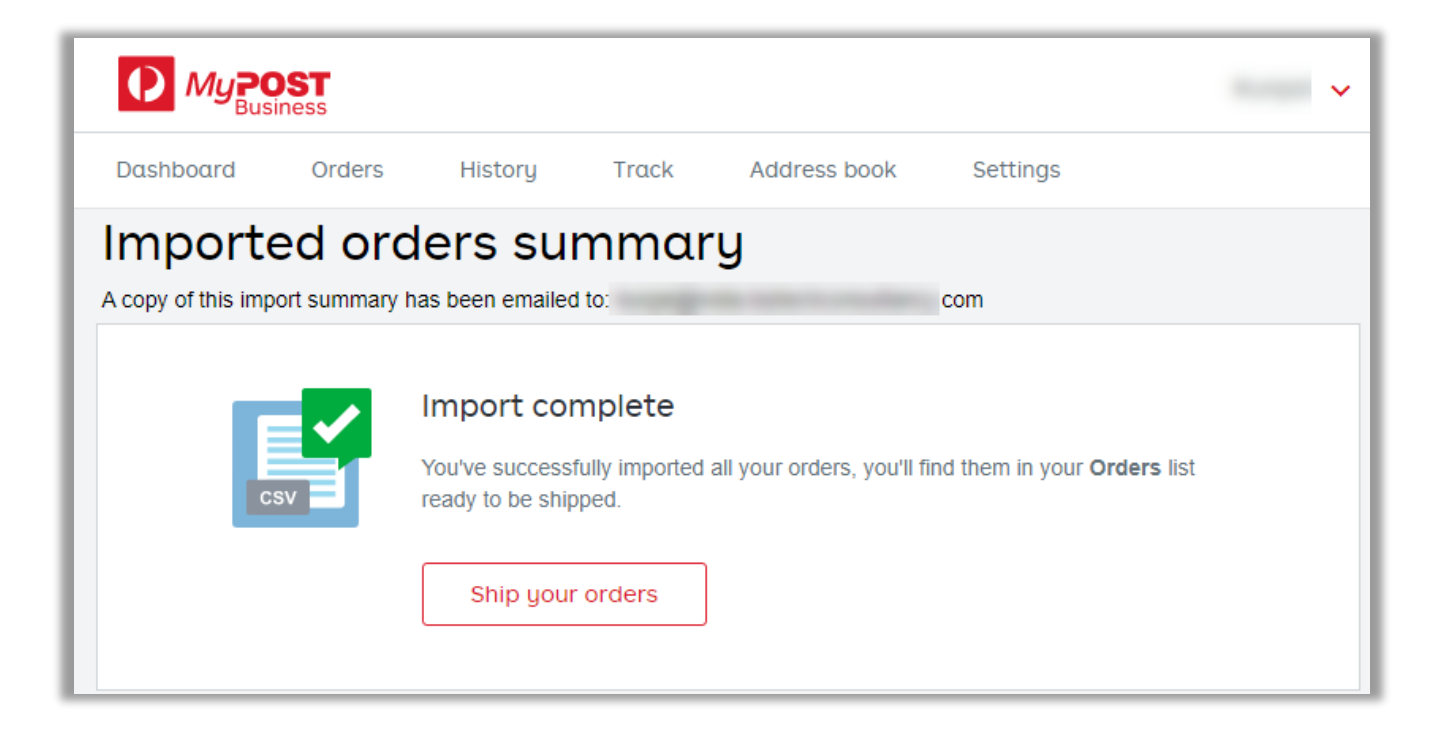

# How the Parcels will be generated?

# Generating CSV for Domestic:

- To generate the parcels per order, the AppJetty Australia MyPost will combine all the items in a single parcel. If all the parcels are fitted together in a single box, it will generate only one parcel, otherwise it will generate multiple parcels based on the order items.
  - <u>Example</u>: There are a total 10 items in an order with total weight of 12kg. As AP\_BOX has a max limit of 5kg, here it will generate three parcels from which two will be of 5kg and the last one will be of 2kg. This means that one order can have multiple parcels too.

# Generating CSV for International:

- If you are generating the CSV for an international order, the CSV fields will be required. While
  processing any international order, the AppJetty Australia MyPost will get total parcels for an order
  and to generate a valid CSV field we must specify Parcel Contents: 'Description', 'Weight', 'Value',
  'Quantity fields'.
- If the parcel has commercial value, i.e. the Customs Declaration Commercial Value is enabled, the two additional fields are required: 'Country Of Origin' and 'HS Tariff'.
  - <u>Example</u>: Considering our last example, an order had 10 items then our plugin calculated three parcels. So, there will be total (6 or 4 \* Parcel numbers) column for an order. Now, each parcel will have its individual parcel Description, Parcel items weight, Parcel Items value(Price), Parcel Items Quantity, Parcel Items Country of Origin, and HS Tariff number.

# **Points to Note**

- MyPost Business follows specific guidelines for some fields that you can refer from here.
- Product units of measurement used in our plugin are KG for Weight and Length, Height and Width in CM.
- Australia My post plugin is not compatible with contract rate. For contract rate, please\_refer this plugin: <a href="https://www.appjetty.com/woocommerce-australia-post-shipping.htm">https://www.appjetty.com/woocommerce-australia-post-shipping.htm</a>

# FAQs

# **General FAQs**

1. Which versions of WordPress is this plugin compatible with?

Ans: This plugin is compatible with WordPress versions 4.1 to 5.5.x

2. Which versions of WooCommerce is this plugin compatible with?

Ans: This plugin is compatible with WooCommerce versions 2.5 to 4.3.x.

3. Do you provide support with this plugin?

**Ans:** Yes, we provide support for 3 months from the date of purchase.

4. Can you customize the plugin as our store needs?

**Ans:** Yes, we do customize the plugin and app as per your need. This asks for some extra efforts and estimation.

# 5. Would you help me install this plugin on my instance?

Ans: Yes, you can purchase the plugin with installation service and we'll be happy to install it for you.

# 6. Are there any pre-requisites before using this plugin?

**Ans:** There is only one pre-requisite i.e. WooCommerce must be installed.

### 7. Can I edit the extension?

**Ans:** All our plugins are 100% open source. You can customize the plugin except the file containing our license code.

# 8. Is it mandatory to have business account at Australia Post?

**Ans:** Yes, you need to have business account at Australia Post to use the "Shipment Tracking and Label Printing" feature.

# 9. Do you have a refund policy?

**Ans:** Yes, you can refer to our refund policy @ <u>https://www.appjetty.com/refund-policy.htm</u>. We stand behind the quality of our plugins with a 15-day money back guarantee.

# **Technical FAQs**

### 1. Is it mandatory to have business account at Australia Post?

**Ans:** Yes, you need to have business account at Australia Post to use the "Shipment Tracking and Label Printing" feature.

2. What if I get an error message after the installation of plugin or 404 Error Page not found, after installing plugin?

Ans: Just clear your WordPress Cache, log out of your wp-admin panel and login again.

### 3. How can I create an account on MyPost business?

Ans: You can generate the MyPost business account from <u>https://auspost.com.au/mypost-business/auth/email</u>.

### 4. Do you have a refund policy?

**Ans**: Yes, you can refer our refund policy @ <u>https://www.appjetty.com/refund-policy.htm</u>. We stand behind the quality of our extensions with a 30-day money back guarantee.

### 5. Can I choose between domestic and international CSV?

Ans: Yes, you can generate domestic and international CSV based on the orders.

### 6. Can I set the item packaging for orders?

**Ans**: Yes, we have provided the settings where you can change Item packaging and generate the CSV based on the selection.

### 7. Can I set the Delivery Service?

**Ans**: Yes, we have provided the settings where you can change Item Delivery Service and generate the CSV based on the selection.

### 8. How can I generate the CSV?

**Ans**: You can generate the CSV from the WooCommerce order detail page and Order listing page. Once the CSV has been generated. You can download the CSV and import at the MyPost business.

# **Contact Us**

We simplify your business, offer unique business solution in digital web and IT landscapes.

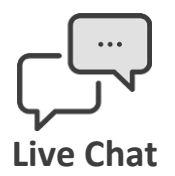

- Get instant support with our Live Chat.
- Visit our product page at: <u>https://www.appjetty.com/</u> <u>woocommerce-australia-mypost-</u> <u>shipping.htm</u> and click on the Live Chat button for instant support.

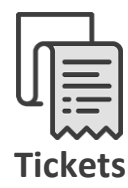

- Raise tickets for your specific question!
- Send an email to <u>support@appjetty.com</u> or you can login to your account @ <u>www.appjetty.com</u> and click on My Support Tickets on your account dashboard, to get answers to your specific questions.

### **Customization:**

If you would like to customize or discuss about additional feature for **Australia MyPost Shipping for WooCommerce**, please write to <u>sales@appjetty.com</u>